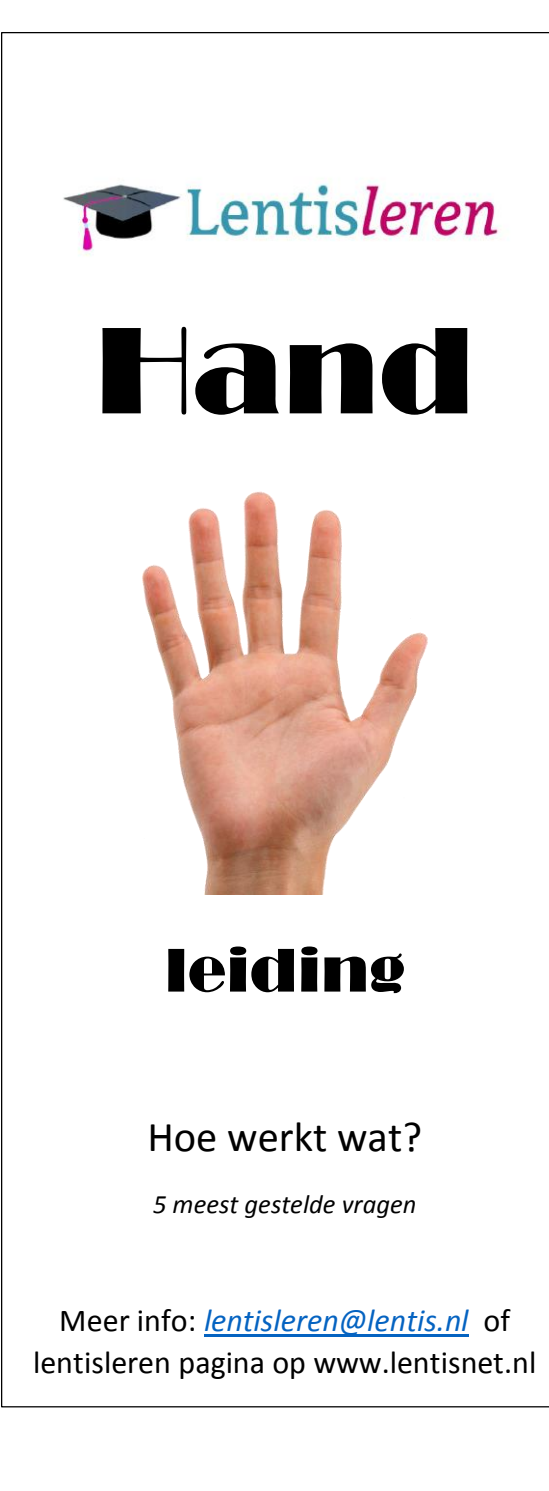

# Hoe kom ik in Lentisleren?

Zit je achter een Lentis computer?

- Klik dubbel op icoon bureaublad

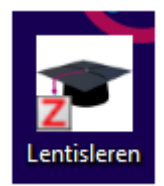

#### Werk je met je eigen PC of tablet?

- Ga naar www.lentisleren.nl

De eerste keer moet je een wachtwoord aanvragen

- Klik op nieuw wachtwoord aanvragen
- Typ je Lentis gebruikersnaam in het bovenste vakje
- Klik op zoeken

Je krijgt nu een mail met een link. Open deze en klik op de link

- Typ tweemaal het door jouw gekozen wachtwoord in
- Klik op Opslaan

De volgende keer kun je inloggen met jouw Lentis gebruikersnaam en het door jouw gekozen wachtwoord.

#### Hoe vind ik een cursus?

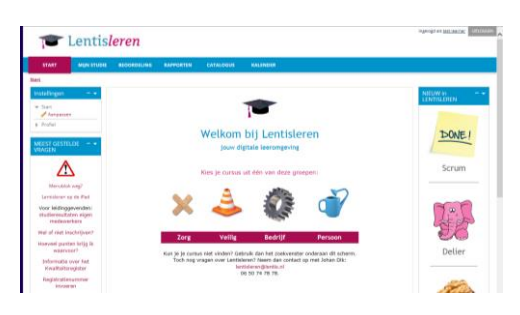

Als je de naam weet, kun je snel zoeken:

- Klik op *Catalogus* bovenin de blauwe balk
- Vul de naam van de cursus in in het zoekvenster
- Klik op Doorgaan

Alle cursussen waarin de naam voorkomt zie je nu verschijnen. Klik op de cursus van jouw keuze.

Wil je weten welke cursussen er zijn?

Klik op één van de 4 plaatjes
(=categoriën) boven de rode balk

Er verschijnt een overzicht met de cursussen binnen deze categorie.

Ook nu kun je op de naam van een cursus klikken om deze op te starten.

#### Hoe start ik een cursus?

Heb je een cursus gevonden, dan wordt meestal eerst aangegeven waar de cursus over gaat, hoe lang deze duurt en hoeveel accreditatiepunten je er voor kunt krijgen.

Daaronder staan verschillende onderdelen afhankelijk van de cursus, bijvoorbeeld:

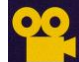

l (You-tube) filmpje

Korte uitleg over inhoud cursus

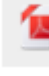

PDF bestand

Bevat meer achtergrond informatie

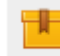

Cursus

Klik op dit icoontje om de cursus zelf te starten

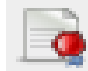

Certificaat of Bewijs van Deelname

Eigen certificaat opslaan en uitprinten.

# Waarom moet ik mij inschrijven?

Je kunt bij de meeste cursussen eerst even rondkijken of het iets voor je is. Er wordt niets geregistreerd: je bent *gast*.

Wil je graag dat je resultaten worden bewaard, dan moet je je hiervoor inschrijven. Klik op het icoontje aan de linker kant van je scherm

# 占 Inschrijven

Je voortgang wordt bijgehouden en je leidinggevende kan zien waar je mee bezig bent.

Het icoontje is veranderd:

# 邉 Uitschrijven van

Als je op dit icoontje klikt, ben je weer uitgeschreven en worden je resultaten niet meer opgeslagen.

### Hoe krijg ik accreditatiepunten?

Als je bent ingeschreven bij een register, moet je per jaar een aantal accreditatiepunten verzamelen.

Binnen Lentisleren zijn er veel cursussen waarmee je deze kunt verdienen: <u>Hoeveel</u> <u>punten krijg ik waarvoor</u> in Meest gestelde vragen geeft een actueel overzicht voor welk register je hoeveel punten krijgt.

Hiervoor moet je je registratie- of BIG nummer in je profiel invoeren:

- Log in in Lentisleren
- Klik links op Profiel
- Klik op Aanpassen
- Klik helemaal onderaan op Andere velden
- Vul je nummer in (alleen cijfers!!)
- Klik op Aanpassen

#### Voorbehouden handelingen

Voor cursussen uit deze categorie werkt het iets anders.

Als je voor de eerste keer een dergelijke cursus volgt, kun je daar op de site bovenaan eenmalig je nummer invullen.

De punten worden automatisch bijgeschreven.